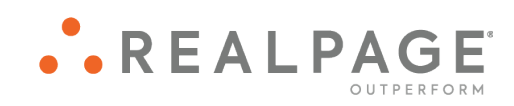

# Google Chrome<sup>™</sup> and Microsoft<sup>®</sup> Windows<sup>®</sup> 10 Personal Computer Checklist New OneSite User

#### **IMPORTANT NOTICE:**

YOUR USE OF THESE MATERIALS IS GOVERNED BY THE PROVISIONS OF YOUR AGREEMENT WITH REALPAGE, INC. OR ITS SUBSIDIARY (THE "AGREEMENT"), INCLUDING APPLICABLE CONFIDENTIALITY RESTRICTIONS. THESE MATERIALS ARE SOLELY FOR YOUR USE AND NOT THE USE OF ANY THIRD PARTY.

#### Notification

All documentation, source programs, object programs, procedures, and any other material supplied in connection therewith ("Materials") remain the exclusive property of RealPage, Inc., an affiliate of RealPage, Inc., or, in certain cases, its licensees. This document and the Materials are confidential and proprietary information of RealPage, Inc., its affiliates, or, in certain cases, its licensees. The Materials may not be copied, distributed, or otherwise disclosed, and may not be used in any way unless expressly authorized by RealPage. Any copying, distribution, or use of such Materials not specifically authorized by the Agreement shall be deemed a violation of the Agreement. Such a violation will terminate the licensee's right to use such Material. This notification constitutes part of the documentation and accordingly may not be removed therefrom.

© 2020 RealPage, Inc. All rights reserved. Printed in the United States of America All other brands and product names are trademarks or registered trademarks of their respective owners.

# Contents

| Google Chrome                        | 1 |
|--------------------------------------|---|
| Google Chrome Settings               | 2 |
| Supported Operating Systems          | 2 |
| Opening the Settings Page            | 2 |
| Configuring Content Settings         | 3 |
| Deleting the Cache                   | 6 |
| Deleting Cookies Only                | 7 |
| Updating Chrome                      | 8 |
| Chrome and Group Policies on Windows | 9 |
| Windows 10 Settings10                | 0 |
| Display Settings10                   | 0 |
| Third Party Pop-up Blockers12        | 2 |

# CHAPTER 1 Google Chrome

This book shows you how to optimize Google Chrome and Microsoft Windows 10 for OneSite.

## In This Chapter

| Google Chrome Settings | 2  |
|------------------------|----|
| Windows 10 Settings    | 10 |

## **Google Chrome Settings**

The following instructions show you how to optimize Google Chrome for OneSite.

## Supported Operating Systems

Google Chrome is supported on Microsoft Windows 10 and macOS® operating systems.

## **Opening the Settings Page**

To open Google Chrome settings, open Google Chrome, click the **Customize and control Google Chrome** button, and then select **Settings** in the drop-down list.

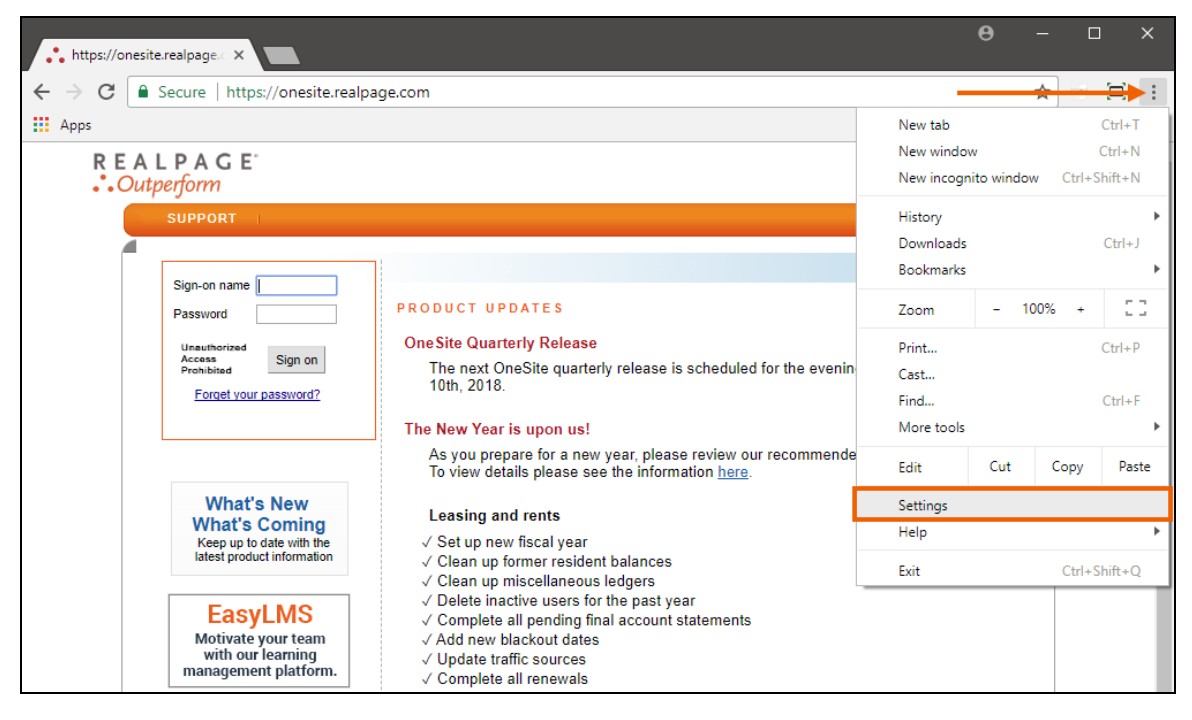

θ Settings × ← G Schrome | chrome://settings ☆  $\Box$ : ⊟ Settings Q Search settings People SIGN IN TO CHROME Person 1 Sign in to get your bookmarks, history, passwords, and other settings on all your devices. You'll also automatically be signed in to your Google services. Learn more

Alternatively, enter "chrome://settings/" in the address bar and then press the **Enter** key.

On macOS, select **Chrome** and then **Preferences** or press the (H) **Command** key and the (,) **Comma** key.

## **Configuring Content Settings**

To configure your browser settings:

1. On the **Settings** page, click **Privacy and Security** to the left of the page.

| Setti | ngs                  |   |
|-------|----------------------|---|
| •     | You and Google       |   |
| Ê     | Autofill             |   |
| 0     | Privacy and security |   |
| ۲     | Appearance           |   |
| Q     | Search engine        |   |
|       | Default browser      |   |
| Ċ     | On startup           |   |
| Advan | ced                  | * |
| Exten | sions                |   |
| About | Chrome               |   |

2. In the *Privacy and security* section, click **Site settings**.

| Privac       | y and security                                                                                                    |   |
|--------------|----------------------------------------------------------------------------------------------------|---|
| Clea<br>Clea | ar browsing data<br>ar history, cookies, cache, and more                                                                                                    | • |
| Site<br>Con  | Settings<br>trol what information websites can use and what content they can show you                                                                                                    | • |
| Mor          | e                                                                                                    | ^ |
|              | Safe Browsing (protects you and your device from dangerous sites)<br>Sends URLs of some pages you visit to Google, when your security is at risk                                                                                                    | • |
|              | Warn you if passwords are exposed in a data breach<br>Chrome periodically checks your passwords against lists that have been published online.<br>When doing this, your passwords and usernames are encrypted, so they can't be read by<br>anyone, including Google. | • |
|              | Help improve Chrome security<br>Sends URLs of some pages you visit, limited system information, and some page content to<br>Google, to help discover new threats and protect everyone on the web.                                                                    | - |
|              | Send a "Do Not Track" request with your browsing traffic                                                                                                    |   |
|              | Allow sites to check if you have payment methods saved                                                                                                    | - |
|              | Preload pages for faster browsing and searching<br>Uses cookies to remember your preferences, even if you don't visit those pages                                                                                                    | • |
|              | Manage certificates<br>Manage HTTPS/SSL certificates and settings                                                                                                    | Ø |

3. Click **Cookies and site data**, disable the **Clear cookies and site data when you quit Chrome** and **Block third-party cookie** options, and then click the **Return** button in the upper left corner.

| ← Cookies and site data Q Search                                                                                             |                        |
|----------------------------------------------------------------------------------------------------|------------------------|
| Allow sites to save and read cookie data (recommended)                                                                       | <b>→</b> ••            |
| Clear cookies and site data when you quit Chrome                                                                             | <b>→</b> ) <b>&gt;</b> |
| Block third-party cookies<br>When on, sites can't use cookies that track you across the web. Features on some sites may brea | ak.                    |
| See all cookies and site data                                                                                                | •                      |
| Block                                                                                                    | Add                    |

4. Click Javascript, enable the Allowed (recommended) option, and then click the Return button in the upper left corner.

| ← JavaScript          |     |
|-----------------------|-----|
| Allowed (recommended) | •   |
| Block                 | ADD |
| No sites added        |     |
| Allow                 | ADD |
| No sites added        |     |

5. Click **Popups and redirects**, disable the **Blocked (recommended)/Allowed** option, in the *Allow* section click **Add**, on the **Add a site box** enter "[\*.]realpage.com," and then click **Add**.

| ← Popups              |  |
|-----------------------|--|
| Blocked (recommended) |  |
| Block ADD             |  |
| No sites added        |  |
| Allow ADD             |  |
| 1 [*.]realpage.com    |  |

6. Click the **Return** button in the upper left corner.

7. Click PDF documents, enable the Download PDF files instead of automatically opening them in Chrome option, and then click the Return button in the upper left corner.

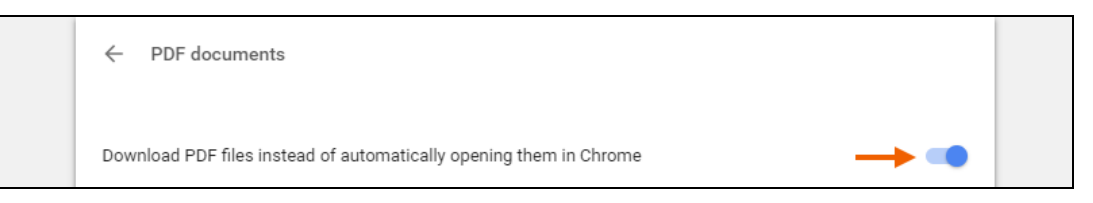

8. On the Site settings page, click the Return button in the upper left corner.

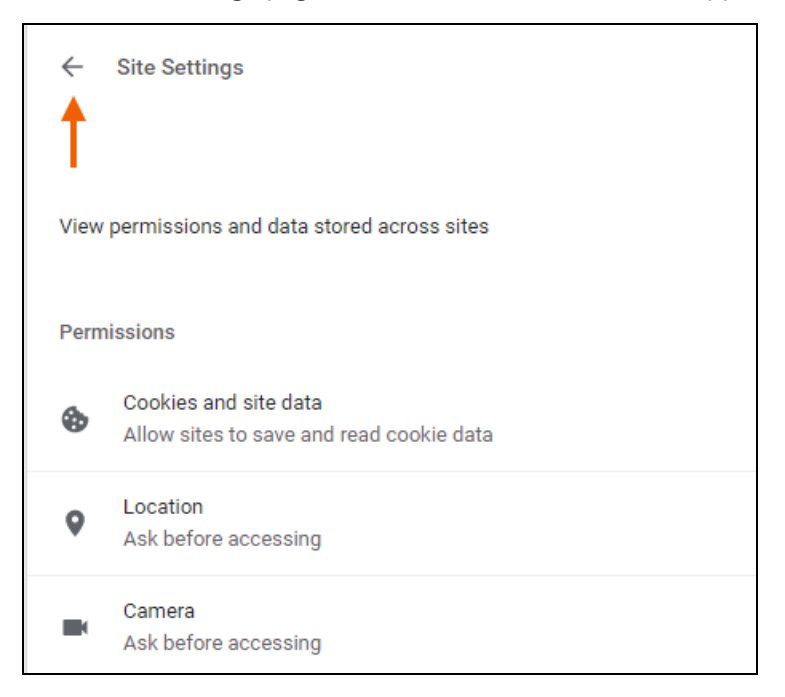

## **Deleting the Cache**

To delete cache from Google Chrome:

1. On the **Settings** page, in the *Privacy and security* section, click **Clear browsing data**.

| Clear browsing data                                                                           |   |
|-----------------------------------------------------------------------------------------------|---|
| Clear history, cookies, cache, and more                                                       | • |
|                                                                                               |   |
| Site Settings                                                                                 |   |
| Bite Settings<br>Control what information websites can use and what content they can show you | * |
| Site Settings<br>Control what information websites can use and what content they can show you |   |

2. On the Clear browsing data box, click the Advanced tab.

- 3. Set the Time Range drop-down list to "All time."
- 4. Clear the check box of every option except Cached images and files.

| Clea | ar browsing data                                         |   |        |            | ×        |
|------|----------------------------------------------------------|---|--------|------------|----------|
|      | Basic                                                    |   | Advan  | ced        |          |
| Time | arange All time                                          | • |        |            | <b>^</b> |
|      | Browsing history<br>723 items<br>Download history        |   |        |            |          |
|      | 2 items<br>Cookies and other site data<br>From 587 sites |   |        |            |          |
|      | Cached images and files<br>344 MB                        |   |        |            |          |
|      | Passwords<br>2 passwords                                 |   |        |            |          |
|      | Autofill form data                                       |   |        |            | *        |
|      |                                                          |   | CANCEL | CLEAR DATA |          |

5. Click Clear data.

The Clear browsing data box automatically closes when the cache is cleared.

## **Deleting Cookies Only**

To delete cookies from Google Chrome:

1. On the **Settings** page, in the *Privacy and security* section, click **Clear browsing data**.

| Clear history, cookies, cache, and mor | 0                                        | • |
|----------------------------------------|------------------------------------------|---|
|                                        | e                                        |   |
| 0.4. 0.4.                              |                                          |   |
| Site Settings                          |                                          | + |
| Control what information websites ca   | n use and what content they can show you |   |

- 2. On the Clear browsing data box, click the Advanced tab.
- 3. Set the Time Range drop-down list to "All time."

4. Clear the check box of every option except **Cookies and other site data**.

| Clea | ar browsing data                              |   |        |            | × |
|------|-----------------------------------------------|---|--------|------------|---|
|      | Basic                                         |   | Advan  | ced        |   |
| Time | erange All time                               | • |        |            | * |
|      | Browsing history<br>723 items                 |   |        |            |   |
|      | Download history<br>2 items                   |   |        |            |   |
|      | Cookies and other site data<br>From 587 sites |   |        |            |   |
|      | Cached images and files<br>343 MB             | - |        |            |   |
|      | Passwords<br>2 passwords                      |   |        |            |   |
| _    | Autofill form data                            |   |        |            | - |
|      |                                               |   | CANCEL | CLEAR DATA |   |

5. Click Clear data.

The Clear browsing data box automatically closes when the cookies are cleared.

## **Updating Chrome**

To open Google Chrome settings:

1. Click the **Customize and control Google Chrome** button, hover your mouse over **Help**, and then select **About Google Chrome**.

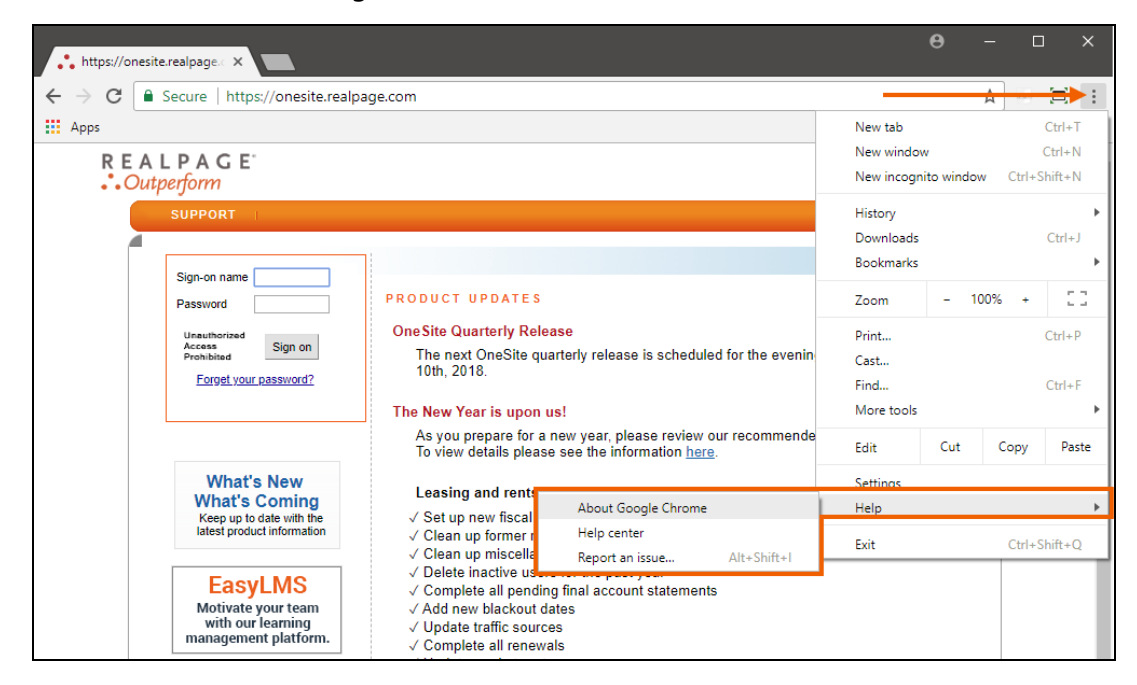

If you have any pending updates, Google Chrome automatically initiates them.

| About Ch | rome                                                                            |   |
|----------|---------------------------------------------------------------------------------|---|
| Ó        | Google Chrome                                                                   |   |
| С        | Updating Google Chrome (68%)<br>Version 64.0.3282.119 (Official Build) (64-bit) |   |
| Get he   | elp with Chrome                                                                 | Z |
| Repor    | t an issue                                                                      | • |

2. To relaunch Google Chrome after updating the browser, click **Relaunch**.

| bout Ch | irome                                                                                                    |          |
|---------|----------------------------------------------------------------------------------------------------|----------|
| 9       | Google Chrome                                                                                                    |          |
| 0       | Nearly up to date! Relaunch Google Chrome to finish updating.<br>Version 63.0.3239.132 (Official Build) (64-bit) | RELAUNCH |
| Get h   | elp with Chrome                                                                                                  | Z        |
| Repo    | rt an issue                                                                                                    | •        |

The page shows that Google Chrome is up to date.

### Chrome and Group Policies on Windows

Google Chrome is started in a profile that is created on-demand and therefore has many of Google Chrome's default settings (those we cannot manipulate programmatically at startup).

To override many of the settings for new Google Chrome profiles, the Windows Group Policy editor may be used. Google Chrome looks here to override many default behaviors. You can look at the list of Google Chrome's supported policies to see if your behavior is included there. After installing the group policy templates (linked from the supported policies page), you will be able to edit these from the Windows Group Policy editor (gpedit.msc).

## Windows 10 Settings

The following instructions show you how to change your display settings and disable third party pop-up blockers.

## **Display Settings**

To optimize your display settings for OneSite:

1. Click in the search box on the taskbar, enter "settings," and then select **Settings**.

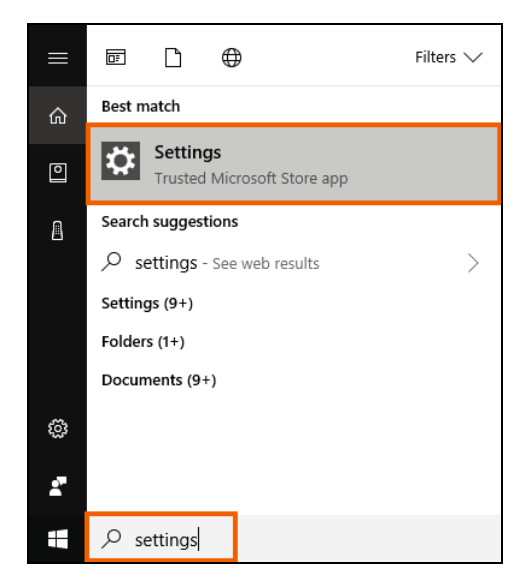

2. On the Settings box, click System.

|                                                               |                                         | Windows Settings                                    |                                                         |                                                   |
|---------------------------------------------------------------|-----------------------------------------|-----------------------------------------------------|---------------------------------------------------------|---------------------------------------------------|
|                                                               | Find a se                               | etting                                              | Q                                                       |                                                   |
| System<br>Display, notifications,<br>power                    | Devices<br>Bluetooth, printers, mouse   | Network & Internet<br>Wi-Fi, airplane mode, VPN     | Personalization<br>Background, lock screen,<br>colors   | Apps<br>Uninstall, defaults, optional<br>features |
| Accounts<br>Your accounts, email, sync,<br>work, other people | Time & language<br>Speech, region, date | Gaming<br>Game bar, DVR,<br>broadcasting, Game Mode | Ease of Access<br>Narrator, magnifier, high<br>contrast | Privacy<br>Location, camera                       |
| Update & security<br>Windows Update, recovery,                |                                         |                                                     |                                                         |                                                   |

- 3. On the **Display** page, scroll down to the *Scale and layout* section.
- 4. Confirm that the Change the size of text, apps, and other items field is set to "100%."

If this option is not set to "100%," click this drop-down list and then select "100%."

| Home                           | Display                                                           |
|--------------------------------|-------------------------------------------------------------------|
| Find a setting $\wp$           | Off                                                               |
| System                         | Night light settings                                              |
| 🖵 Display                      | Scale and layout                                                  |
| Notifications & actions        | Change the size of text, apps, and other items 100% (Recommended) |
| ( <sup>1</sup> ) Power & sleep | Custom scaling                                                    |
| Battery                        | Resolution                                                        |
| 📼 Storage                      | 1920 × 1080 (Recommended) $\vee$                                  |
| 문 Tablet mode                  | Orientation           Landscape                                   |
| D Multitasking                 |                                                                   |
| Projecting to this PC          | Multiple displays<br>Multiple displays                            |
| X Shared experiences           | Extend these displays $\checkmark$                                |
| ① About                        | Make this my main display                                         |
|                                |                                                                   |

5. Click the **Resolution** drop-down list and then select a resolution of "1024 x 768" pixels or greater.

| Ø Home                  | Display                                        |
|-------------------------|------------------------------------------------|
| Find a setting $\rho$   | Off Off                                        |
| System                  | Night light settings                           |
| 🖵 Display               | Scale and layout                               |
| Notifications & actions | Change the size of text, apps, and other items |
| () Power & sleep        | Custom scaling                                 |
| 🖙 Battery               | Resolution                                     |
| 📼 Storage               | 1024 × 768 ~                                   |
| - Tablet mode           | Orientation           Landscape         V      |
| D Multitasking          |                                                |
| Projecting to this PC   | Multiple displays                              |
| X Shared experiences    | Extend these displays                          |
| ① About                 | Make this my main display                      |
|                         |                                                |

### 6. Click Keep changes on the confirmation box.

7. Close the **Settings** box.

## Third Party Pop-up Blockers

OneSite takes advantage of the pop-up functionality allowed by Internet Explorer. Due to spyware and viruses that use pop-ups to infect computers, there is a lot of pop-up blocking software used on personal computers. Anti-virus software, anti-spyware, and toolbar programs are the most common software to contain pop-up blockers.

Although RealPage encourages security, OneSite requires the use of pop-ups. If you use a pop-up blocking program on your computer, please contact the program's vendor for instructions on how to configure their pop-up blocker to allow \*.realpage.com to have pop-ups.

To uninstall a pop-up blocking program that you do not want to use on your personal computer:

1. Click in the search box on the taskbar, enter "control panel," and then select Control panel.

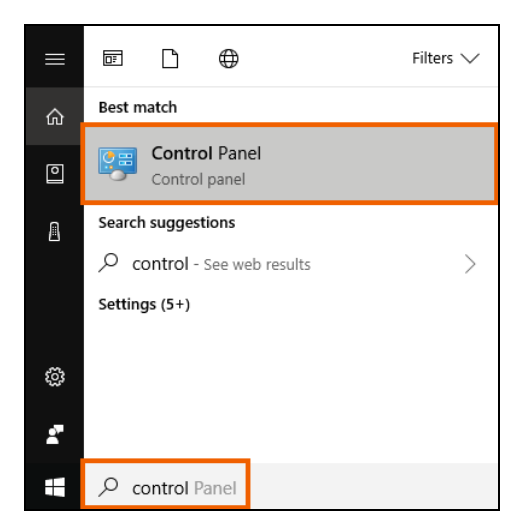

2. In the *Programs* section, click **Uninstall a program**.

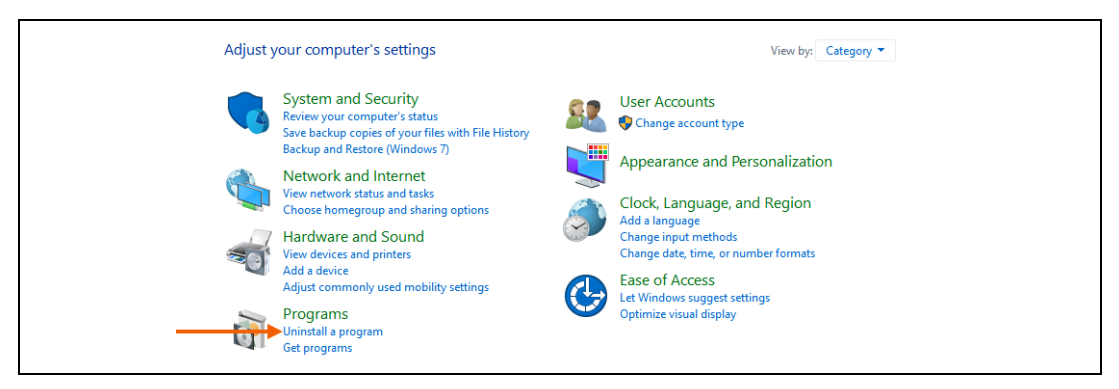

3. Select the program that you want to uninstall and then click Uninstall.

| 5 | Programs and Features                                      |                                                                                              |                                                  |                                         |                    |                    | - 0                   | × |
|---|------------------------------------------------------------|----------------------------------------------------------------------------------------------|--------------------------------------------------|-----------------------------------------|--------------------|--------------------|-----------------------|---|
| ~ | <ul> <li>         →          <ul> <li></li></ul></li></ul> | anel > Programs > Programs and Features                                                      |                                                  |                                         | 5 V                | Search             | Programs and Features | P |
|   | Control Panel Home                                         | Uninstall or change a program                                                                |                                                  |                                         |                    |                    |                       |   |
|   | View installed updates                                     | To unnestall a program, select it from the list and then click Uninstall, Change, or Repair. |                                                  |                                         |                    |                    |                       |   |
| • | Turn Windows features on or                                |                                                                                              |                                                  |                                         |                    |                    |                       |   |
|   | off                                                        | Organize - Uninstall Change                                                                  |                                                  |                                         |                    |                    |                       | ? |
|   | Install a program from the<br>network                      | Name                                                                                         | Publisher                                        | Installed On                            | Size               |                    | Version               | ^ |
|   |                                                            | 🕨 🍌 Adobe Acrobat XI Standard                                                                | Adobe Systems                                    | 11/20/2017                              |                    | 1.28 GB            | 11.0.23               |   |
|   |                                                            | Adobe AIR                                                                                    | Adobe Systems Incorporated                       | 10/31/2017                              |                    | 13.7 MB            | 27.0.0.124            |   |
|   |                                                            | 🗟 Adobe Creative Cloud                                                                       | Adobe Systems Incorporated                       | 9/7/2017                                |                    | 229 MB             | 4.2.0.218             |   |
|   |                                                            | 🔽 Adobe Flash Player 27 NPAPI                                                                | Adobe Systems Incorporated                       | 10/23/2017                              | 3                  | 39.4 MB            | 27.0.0.130            |   |
|   |                                                            | Adobe Illustrator CC 2017                                                                    | Adobe Systems Incorporated                       | 9/7/2017                                |                    | 1.10 GB            | 21.1.0                |   |
|   |                                                            | 🖻 Adobe Photoshop CS6                                                                        | Adobe Systems Incorporated                       | 11/20/2017                              |                    | 417 MB             | 13.0                  |   |
|   |                                                            | 🕌 Java 8 Update 40                                                                           | Oracle Corporation                               | 3/2/2017                                | 3                  | 34.8 MB            | 8.0.400               |   |
|   |                                                            | I MDOP MBAM                                                                                  | Microsoft Corporation                            | 3/2/2017                                |                    | 11.6 MB            | 2.5.1100.0            |   |
|   |                                                            | 🚺 Microsoft Office Professional Plus 2016                                                    | Microsoft Corporation                            | 1/2/2018                                |                    | 64.8 MB            | 16.0.4266.1001        |   |
|   |                                                            | licrosoft OneDrive                                                                           | Microsoft Corporation                            | 1/26/2018                               |                    | 101 MB             | 17.3.7294.0108        | ~ |
|   |                                                            | Adobe Systems Product version:<br>Help link:                                                 | 11.0.23 Supp<br>http://www.adobe.co Update infor | oort link: http://w<br>mation: http://w | ww.adoł<br>ww.adoł | be.com Si<br>be.co | ze: 1.28 GB           |   |

- 4. Follow the on-screen prompts until the program is removed.
- 5. Close the **Uninstall or change a program** box.